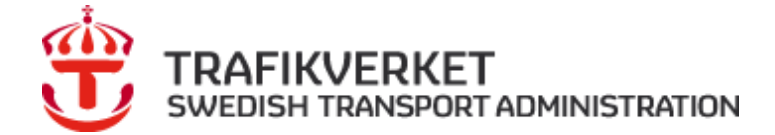

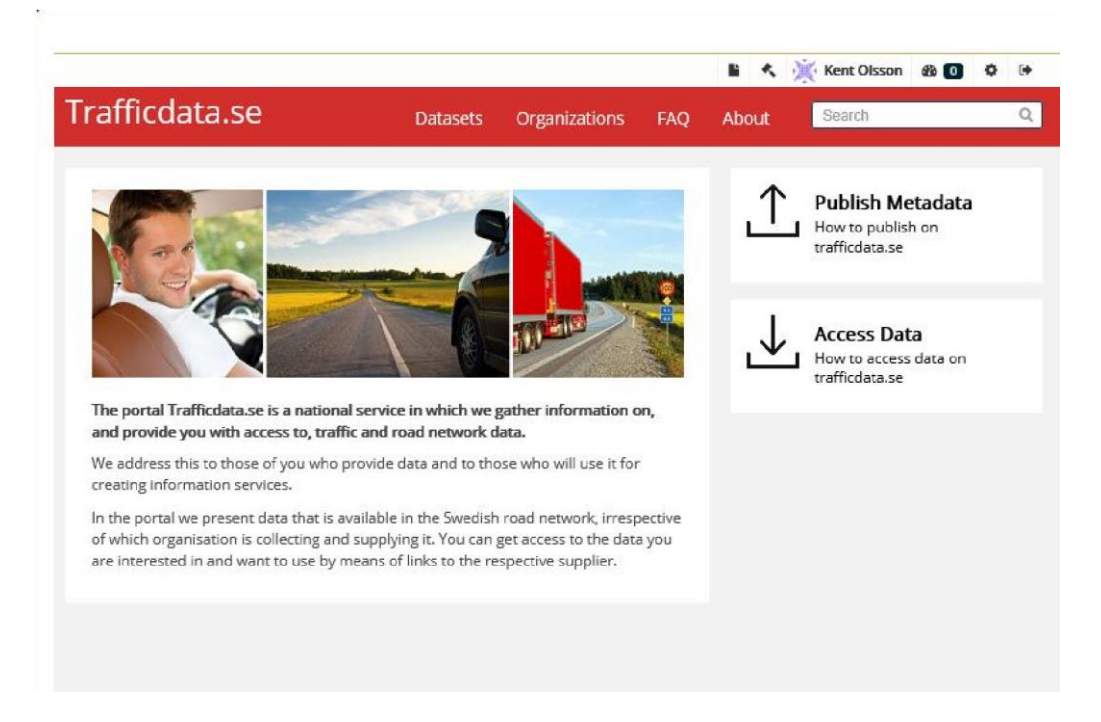

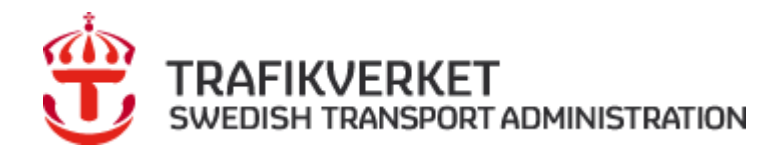

# Trafficdata.se

## Innehåll

| ۱ Tjänstens funktion                                       | 3  |
|------------------------------------------------------------|----|
| Akterna                                                    | 3  |
| 2 Publicera metadata                                       | 5  |
| 2.1 Skapa konto                                            | 5  |
| 2.2 Skapa ny eller ansluta sig till befintlig organisation | 6  |
| 2.3 Publicera metadata 1                                   | 0  |
| 3 Administratör 1                                          | 19 |
| 3.1 Lägg till användare 1                                  | 19 |
| 4 Synpunkter                                               | 25 |

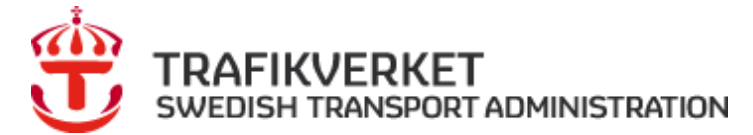

## 1 Tjänstens funktion

Tjänsten ingår i EU:s plan att införa ITS (Intelligenta Transport System) i vägnätet och är reglerad i ITSdirektivet 2010/40/EU. Genom att samla information om och ge tillgång till relevanta och aktuella data via en nationell åtkomstpunkt (National Access Point) vill EU underlätta för de som skapar informationstjänster som kan effektivisera transporter och resor.

Det är EU som med utgångspunkt i direktivet avgör vilka data som ska göras tillgängliga på vilka villkor.

I Sverige ansvarar Trafikverket för att administrera tjänsten. För detta har Trafikverket valt att skapa en egen webbplats, <u>www.trafficdata.se</u>. Här publicerar de organisationer som samlar in och levererar data i Sverige metadata för dataset som de tillhandahåller. De som är intresserade av att få tillgång till data följer de anvisningar respektive organisation anger i sin metadatabeskrivning.

#### 1.1.1 TJÄNSTEN HAR TVÅ HUVUDFUNKTIONER:

- 1. Publish Metadata, för dig som vill publicera metadata
- 2. Access data, söka efter och länka till organisationer som tillhandahåller data.

För dig som är administratör för din organisation finns anvisningar i kap 3 nedan.

#### Akterna

ITS-direktivet realiseras genom lagstiftning som formuleras i ett antal akter

- Akt A Multimodal reseplanerare (ännu inte med i denna portal)
- Akt B Realtidsdata trafikinformation
- Akt C Vägsäkerhetsrelaterad trafikdata
- Akt E Säkra och skyddade lastbilsparkeringar

#### Akt B Realtidsdata trafikinformation

Innefattar ett 40-tal informationsmängder inom områden som vägnät, trafikreglering, parkering, ladd och tankstationer, händelser på vägen, restriktioner för vägar tunnlar och broar, hastigheter, restider mm. För en komplett beskrivning se EU:s hemsida <u>http://ec.europa.eu/transport/themes/its/news/2014-12-</u>18rtti en.htm

#### Akt C Vägsäkerhetsrelaterad trafikdata (akt c)

De data som tjänsten ger tillgång till är indelade i åtta kategorier (enligt ITS-direktivet akt c) av händelser och förhållanden. Dessa är:

- tillfälligt hal vägbana
- djur, människor, hinder, bråte på vägen
- oskyddad olycksplats
- tillfälligt vägarbete
- nedsatt sikt
- fordon i fel riktning på motorväg

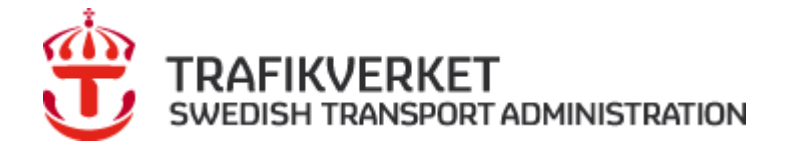

- icke-skyltad blockering av väg exceptionella väderförhållanden •

#### Akt E

#### Information om säkra och skyddade lastbilsparkeringar

Data om Trafikverkets anläggningar, och lastbilsparkeringar som kommersiella eller kommunala aktörer tillhandahåller. Tjänsten tillhandahåller enbart statiska data.

version 1.2 2025-01-30

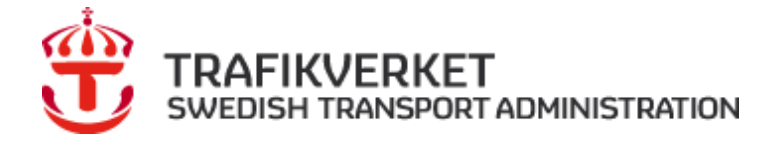

## 2 Publicera metadata

För att publicera metadata behöver man göra följande:

- 1. Skapa ett konto.
- 2. **Skapa en organisation**. För att skapa en organisation måste någon som har ett konto fylla i en ansökan vilket sker här på web-platsen. För att det skall var säkert kan det ta någon dag, uppgifterna behöver kontrolleras av supporten för Trafficdata.se. När det är klart kommer en bekräftelse om att organisationen är skapad. Med det följer rättigheten att administrera organisationens sidor på portalen vilket t.ex. omfattar att ge rättigheten till fler i sin organisation att fungera som administratörer eller editorer (registrerare av data).
- 3. Publicera metadata, följ anvisningarna nedan.

#### 2.1 Skapa konto

1. Kontakta mailadressen <u>supportinfo@trafficdata.se</u> vid skapande av nytt konto. Återkoppling från supporten sker sedan när kontot är skapat.

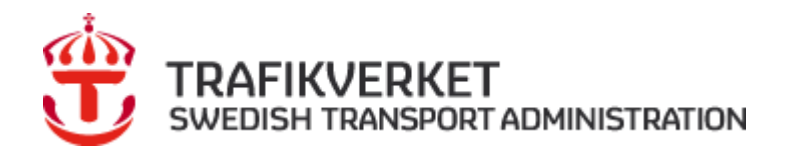

#### 2.2 Skapa ny eller ansluta sig till befintlig organisation

Här väljer man att skapa en ny organisation eller att ansluta sig till en befintlig organisation.

Gå till Dashboard. Symbolen finns till höger ovanför menyraden Välj "*My organizations*"

#### 2.2.1 SKAPA NY ORGANISATION

För att skapa en nv organisation klickar man på länken "**Request to creative on now**"

| Trafficdata.se                                 | Datasets Organ | izations FAQ    | About                    | Search                            | Q              |  |
|------------------------------------------------|----------------|-----------------|--------------------------|-----------------------------------|----------------|--|
| A / Dashboard                                  |                |                 |                          |                                   |                |  |
| 🗮 News feed 🛔 My Datasets 🔲 My                 | Organizations  |                 |                          | 4                                 | Edit settings  |  |
| You are not a member of any organizations.     |                |                 |                          |                                   |                |  |
| + Requestito create one now?                   | →              | Request to joir | n one now?               |                                   |                |  |
|                                                |                |                 |                          |                                   |                |  |
|                                                |                |                 |                          |                                   |                |  |
|                                                |                |                 |                          |                                   |                |  |
|                                                |                |                 |                          |                                   |                |  |
|                                                |                |                 |                          |                                   |                |  |
|                                                |                |                 |                          |                                   |                |  |
|                                                |                |                 |                          |                                   |                |  |
| About Trafficdata.se supportinfo@traffidata.se |                |                 | This websi<br>Swedish Ti | te is provided b<br>ansport Admin | y<br>istration |  |

Fyll i formuläret enligt anvisningen. Se exempel nedan.

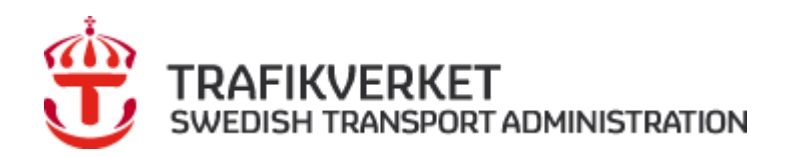

| Your name:       | Katta                                            |        |
|------------------|--------------------------------------------------|--------|
| Your mail:       | katarina.a.holm@trafikverket.se                  |        |
| * Telephone:     | 010-123 82 72                                    |        |
| * Organization:  | Trafikverket<br>Swedish Transport Administration |        |
|                  | Jag är inte en robot                             |        |
| * Required field |                                                  | Submit |
|                  |                                                  |        |

Klicka på "Submit"

□ Trafikverket bekräftar via e-post när organisationen är skapad och man kan börja publicera metadata. Normalt utför Trafikverket detta inom två arbetsdagar.

Den som skapar organisationen tilldelas administratörsrättigheter vilket ger möjlighet att skapa dataset och lägga till nya medlemmar.

Nedan ser du ett exempel på svaret från Trafikverkets support klicka på *länken* som pilen visar.

| -                                                                                                    | Till                                                                                                    | Supportinto trafficuata                                                                                                    |
|----------------------------------------------------------------------------------------------------|----------------------------------------------------------------------------------------------------|----------------------------------------------------------------------------------------------------|
| =                                                                                                    | Kopia                                                                                                    |                                                                                                    |
| skicka                                                                                                    | Ämne                                                                                                    | SV: Trafficdata organization request, ärende: #410840                                                                                                    |
|                                                                                                    |                                                                                                    |                                                                                                    |
| Från: Su                                                                                                    | upportinfo Traffi                                                                                                    | icdata                                                                                                    |
| Skickat:                                                                                                    | : den 19 april 201                                                                                                    | 17 10:57                                                                                                    |
| Till:                                                                                                    |                                                                                                    |                                                                                                    |
| Ämne:                                                                                                    | SV: Trafficdata c                                                                                                    | organization request, ärende: #410840                                                                                                    |
|                                                                                                    |                                                                                                    |                                                                                                    |
| Hej Ker                                                                                                    | nt!                                                                                                    |                                                                                                    |
| Hej Ker<br>Din orga                                                                                                  | nt!<br>anisation är nu s                                                                                                    | ikapad. Klicka på länken nedan och logga in med ditt <u>password</u> .                                                                                                    |
| Hej Ker<br>Din orga<br>Ditt äre                                                                                      | nt!<br>anisation är nu s<br>nde:                                                                                                    | ikapad. Klicka på länken nedan och logga in med ditt <u>password</u> .                                                                                                    |
| Hej Ker<br>Din orgi<br>Ditt äre<br>Dear Tr                                                                           | nt!<br>anisation är nu s<br>nde:<br>afficdata admini                                                                                                    | ikapad. Klicka på länken nedan och logga in med ditt <u>password</u> .<br>Istrator.                                                                                                    |
| Hej Ker<br>Din orga<br>Ditt äre<br>Dear Tra<br>Kent o                                                                | nt!<br>anisation är nu s<br>nde:<br>afficdata admini<br>Olsson wants to                                                                                              | ikapad. Klicka på länken nedan och logga in med ditt <u>password</u> .<br>istrator,<br>create a new organization. Below is the submitted organization information:                                                                                 |
| Hej Ker<br>Din orga<br>Ditt äre<br>Dear Tr<br>Kent o<br>Trafikve                                                     | nt!<br>anisation är nu s<br>nde:<br>afficdata admini<br>Olsson wants to<br><br>erket test25                                                                          | ikapad. Klicka på länken nedan och logga in med ditt <u>password</u> ,<br>istrator,<br>create a new organization. Below is the submitted organization information:                                                                                 |
| Hej Ker<br>Din orga<br>Ditt äre<br>Dear Tr<br>Kent o<br>Trafikve<br>You hav                                          | nt!<br>anisation är nu s<br>afficdata admini<br>Olsson wants to<br>erket test25<br>ve to manage th                                                                   | iskapad. Klicka på länken nedan och logga in med ditt <u>password</u> ,<br>istrator,<br>create a new organization. Below is the submitted organization information:<br>                                                                            |
| Hej Ker<br>Din orga<br>Ditt äre<br>Dear Tr<br>Kent o<br>Trafikve<br>You hav<br>Sent by                               | nt!<br>anisation är nu s<br>afficdata admini<br>Olsson wants to<br>erket test25<br>ve to manage th<br>:                                                              | istrator,<br>create a new organization. Below is the submitted organization information:<br>e request in the portal <u>http://www.trafficdata.se/organization/new/</u>                                                                             |
| Hej Ker<br>Din orgi<br>Ditt äre<br>Dear Tr<br>Kent o I<br><br>Trafikve<br><br>You hav<br>Sent by<br>Name:            | nt!<br>anisation är nu s<br>afficdata admini<br>Olsson wants to<br>erket test25<br>                                                                                  | istrator,<br>create a new organization. Below is the submitted organization information:<br>e request in the portal http://www.trafficdata.se/organization/new/                                                                                    |
| Hej Ker<br>Din orgi<br>Ditt äre<br>Dear Tr<br>Kent o I<br>Trafikve<br>You hav<br>Sent by<br>Name:<br>Email: <u>k</u> | nt!<br>anisation är nu s<br>afficdata admini<br>Olsson wants to<br>                                                                                                  | iskapad. Klicka på länken nedan och logga in med ditt password.<br>istrator,<br>create a new organization. Below is the submitted organization information:<br>e request in the portal http://www.trafficdata.se/organization/new/<br>fikverket.se |
| Hej Ker<br>Din orga<br>Ditt äre<br>Dear Tr<br>Kent o<br>Trafikve<br>                                                 | nt!<br>anisation är nu s<br>afficdata admini<br>Olsson wants to<br>or<br>erket test25<br>ver to manage th<br>::<br>cent o Olsson<br>ert.olsson@tra<br>me: kenttest10 | iskapad. Klicka på länken nedan och logga in med ditt <u>password</u> .<br>istrator,<br>create a new organization. Below is the submitted organization information:<br>                                                                            |

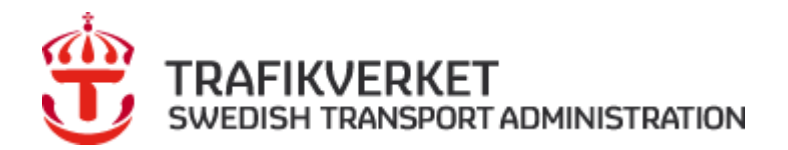

När du klickat på länken visas denna bild.

#### Fyll i "Username" och "Password".

| rafficdata.se                                                                                                    | Datasets                        | Organizations | FAQ | About | Ē |
|----------------------------------------------------------------------------------------------------|---------------------------------|---------------|-----|-------|---|
| Unauthorized to create a group                                                                                                    |                                 |               |     |       |   |
| V Login                                                                                                    |                                 |               |     |       |   |
| Need an Account?<br>Then sign right up, it only<br>takes a minute.<br>Create an Account<br>Forgotten your password?<br>No problem, use our<br>password recovery form to<br>reset it.<br>Forgot your password? | Login<br>Username:<br>Password: | emember me    |     |       |   |

#### 2.2.2 ANSLUT TILL BEFINTLIG ORGANISATION

För att ansluta sig till en organisation klickar man på länken "**Request to join one now**"

|                                           |                  |               |           |                     | 🔓 😹 Katta 🚳 💽 🌣 🕩                               |
|-------------------------------------------|------------------|---------------|-----------|---------------------|-------------------------------------------------|
| Trafficdata.se                            | Datasets         | Organizations | FAQ       | About               | Search Q                                        |
| 倄 / Dashboard                             |                  |               |           |                     |                                                 |
| I≣ News feed ▲ My Datasets                | My Organizations |               |           |                     | C Edit settings                                 |
| You are not a member of any organizations |                  |               |           |                     |                                                 |
| + Request to create one r                 | iow?             | +> Reques     | t to join | one now             | R.                                              |
|                                           |                  |               |           |                     |                                                 |
|                                           |                  |               |           |                     |                                                 |
|                                           |                  |               |           |                     |                                                 |
|                                           |                  |               |           |                     |                                                 |
|                                           |                  |               |           |                     |                                                 |
|                                           |                  |               |           |                     |                                                 |
| About Trafficdata.se supportinfo@traffida | ata.se           |               |           | This web<br>Swedish | site is provided by<br>Transport Administration |

Adminimstratören för organisationen rapporterar till dig när det är klart.

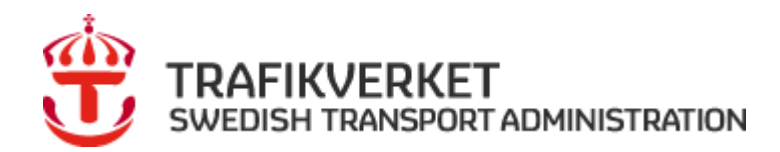

Välj den **organisation** du vill ansluta dig till.

| Trafficdata.se    |                     | Datasets      | Organizations                   | FAQ | About | Search | Q                |
|-------------------|---------------------|---------------|---------------------------------|-----|-------|--------|------------------|
| 🖀 / Dashboard     |                     |               |                                 |     |       |        |                  |
| 🔳 News feed 🛛 🛦 M | ly Datasets 🛛 🗍 My  | Organizations | 5                               |     |       |        | Content Settings |
| Request to joir   | n organizatior      | i             |                                 |     |       |        |                  |
| Your name: K      | atta                |               |                                 |     |       |        |                  |
| * Telephone:      | Your telephone numb | er            |                                 |     |       |        |                  |
| Organization:     | Trafikverket        |               |                                 |     |       |        |                  |
|                   | Jag är inte en      | robot         | reCAPTCHA<br>refines - VI liter |     |       |        |                  |
|                   |                     |               |                                 |     |       |        |                  |
|                   |                     |               |                                 |     |       |        | Submit           |
|                   |                     |               |                                 |     |       |        |                  |

Administratören för vald organisation bekräftar din ansökan via mail.

TRAFIKVERKET SWEDISH TRANSPORT ADMINISTRATION

version 1.1 2018-01-17

#### 2.3 Publicera metadata

Börja med att logga in på *trafficdata.se*.

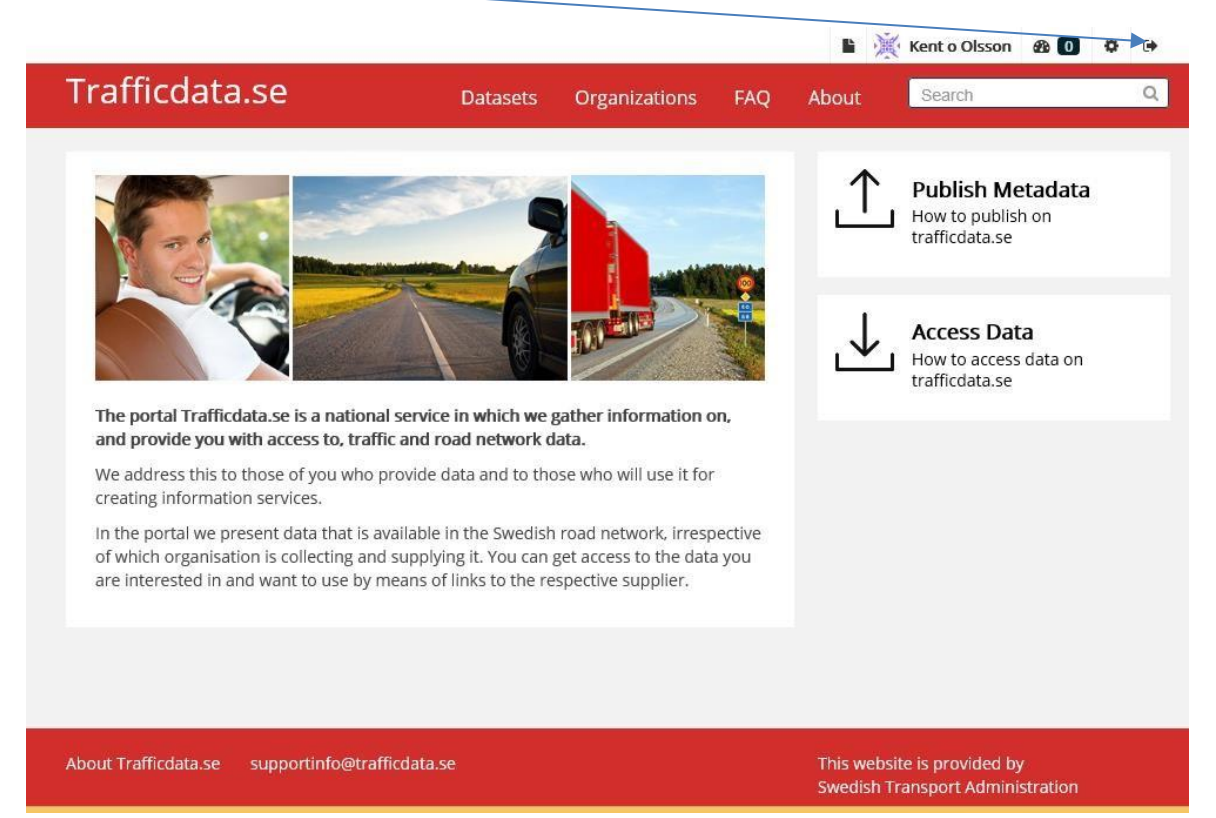

När du valt login kommer denna bild upp, fyll i "Username" och "Password".

| Frafficdata.se                                                                                                    | Datasets                        | organizations | FAQ | About | Search |   | (    |
|----------------------------------------------------------------------------------------------------|---------------------------------|---------------|-----|-------|--------|---|------|
| 🕯 / Login                                                                                                    |                                 |               |     |       |        |   |      |
| Need an Account?<br>Then sign right up, it only<br>takes a minute.<br>Create an Account<br>Forgotten your password?<br>No problem, use our | Login<br>Username:<br>Password: | Remember me   |     |       |        |   |      |
| password recovery form to reset it. Forgot your password?                                                                                  |                                 |               |     |       |        | L | ogin |

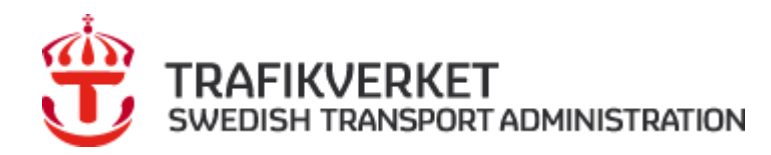

När detta fönster öppnas klicka på **Trafficdata.se** 

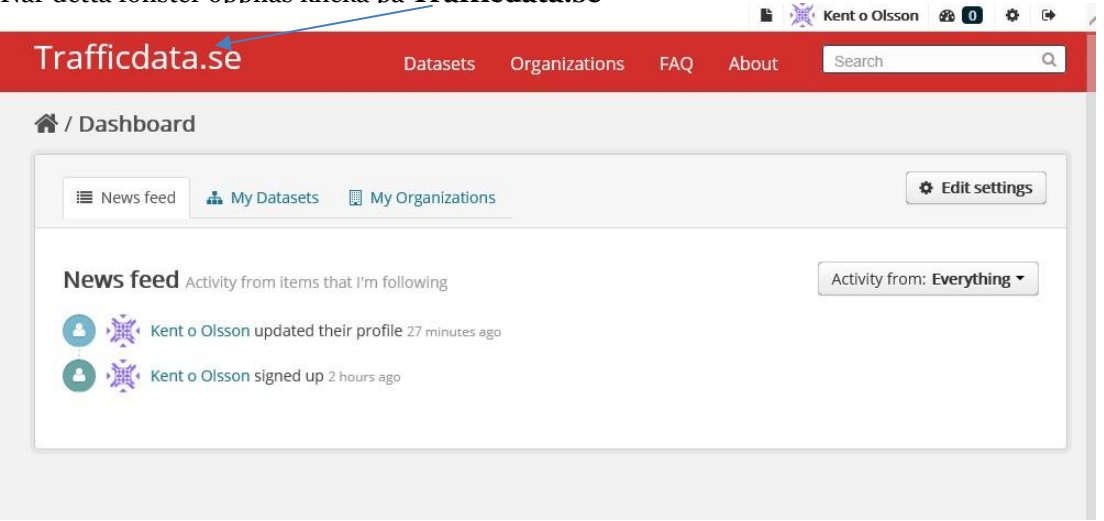

Klicka på "Datasets" och därefter klicka på "Add Dataset" och fyll i formuläret enligt anvisning.

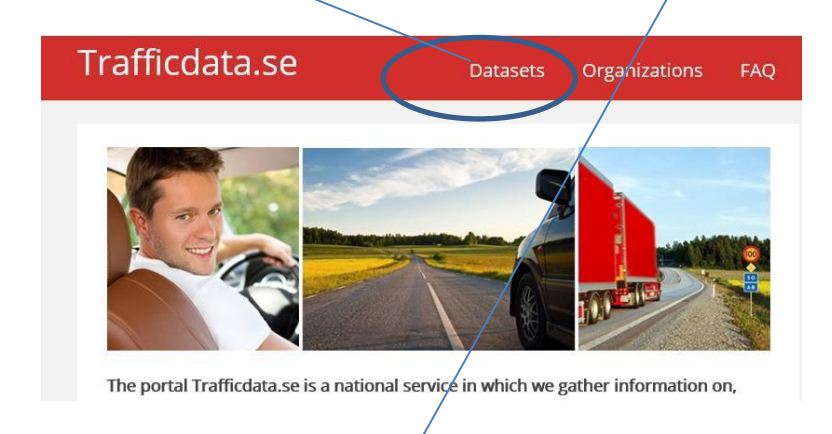

| ranicuata.se                          | Datasets Organizations FAQ                                                                                                    | About Sea                                     | irch                    |     |
|---------------------------------------|----------------------------------------------------------------------------------------------------|-----------------------------------------------|-------------------------|-----|
| / Datasets                            |                                                                                                    |                                               |                         |     |
| ▼ Organizations<br>Trafikverket (3)   | Add Dataset                                                                                                    |                                               |                         |     |
| ▼ Tags                                | Source intersets                                                                                                    |                                               |                         | Q   |
| act b (1)                             | 3 datasets found                                                                                                    | Order by:                                     | Relevance               |     |
| Act E (1)                             |                                                                                                    |                                               |                         |     |
| Act B (1)                             | Road works                                                                                                    |                                               |                         |     |
| ▼ Formats<br>text/html (2)            | This dataset includes road works elaborated by Swedish                                                                             | Transport Administra                          | ation. Test             |     |
| application/xml (1)                   | Safe and secure truck parkings                                                                                                    |                                               |                         |     |
| ▼ Licenses<br>Creative Commons CC (3) | The provisions regulate how the Member States shall gat<br>secure parking areas. Each country specifies, based on its<br>resuftion | ther and provide info<br>s own preconditions, | rmation on safe<br>what | and |
|                                       | Traveltimes                                                                                                    |                                               |                         |     |
|                                       | This dataset includes Traveltimes elaborated by Swedish                                                                            | Transport Administr                           | ation.                  |     |
|                                       | You can also access this secistor using the ADI (see ADI Door)                                                                     |                                               |                         |     |

## TRAFIKVERKET SWEDISH TRANSPORT ADMINISTRATION

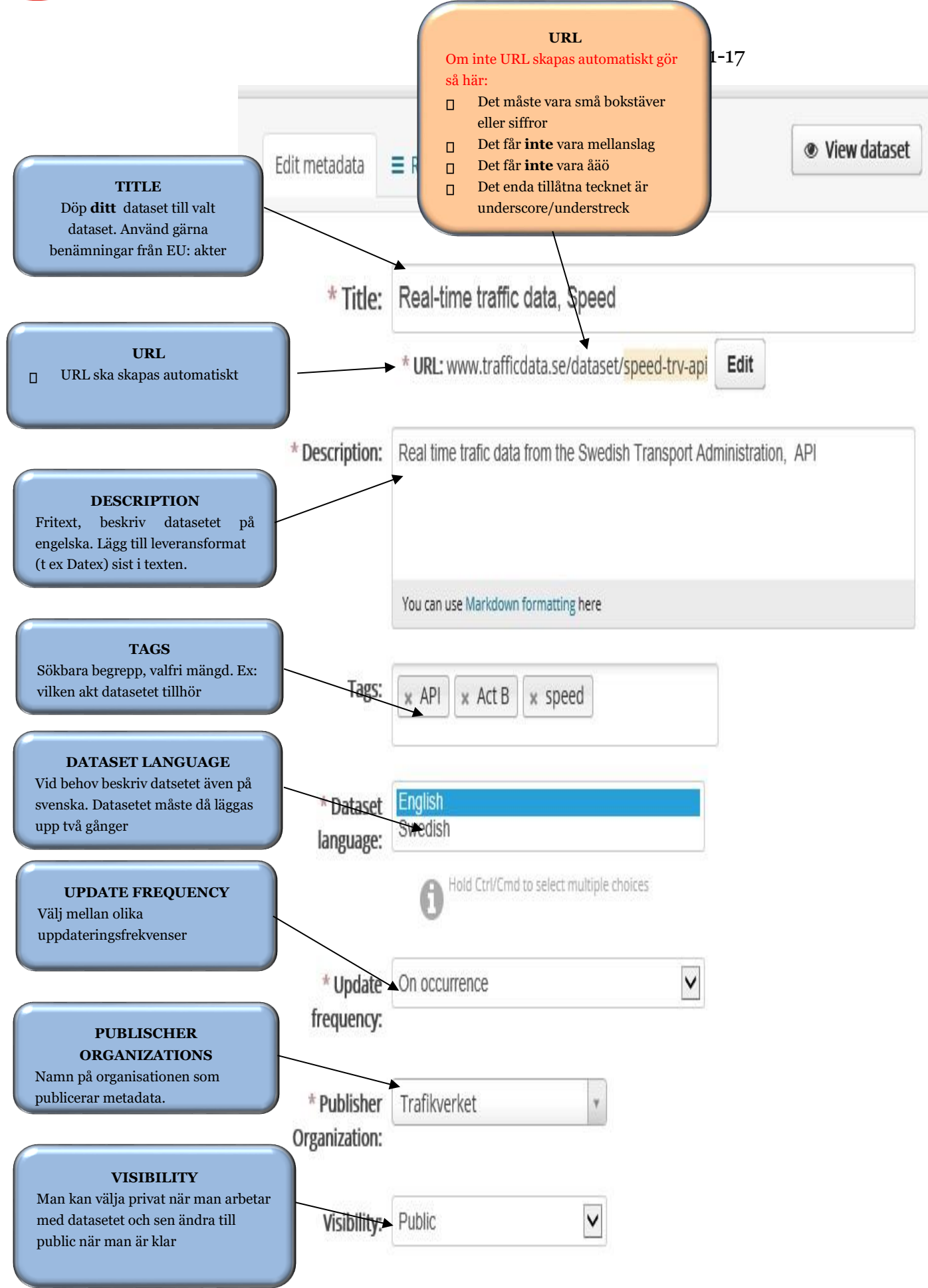

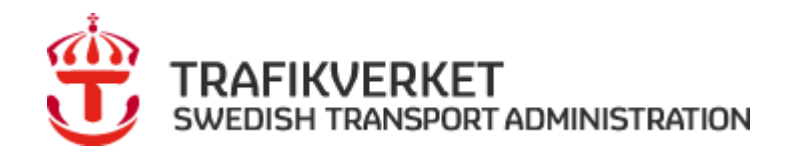

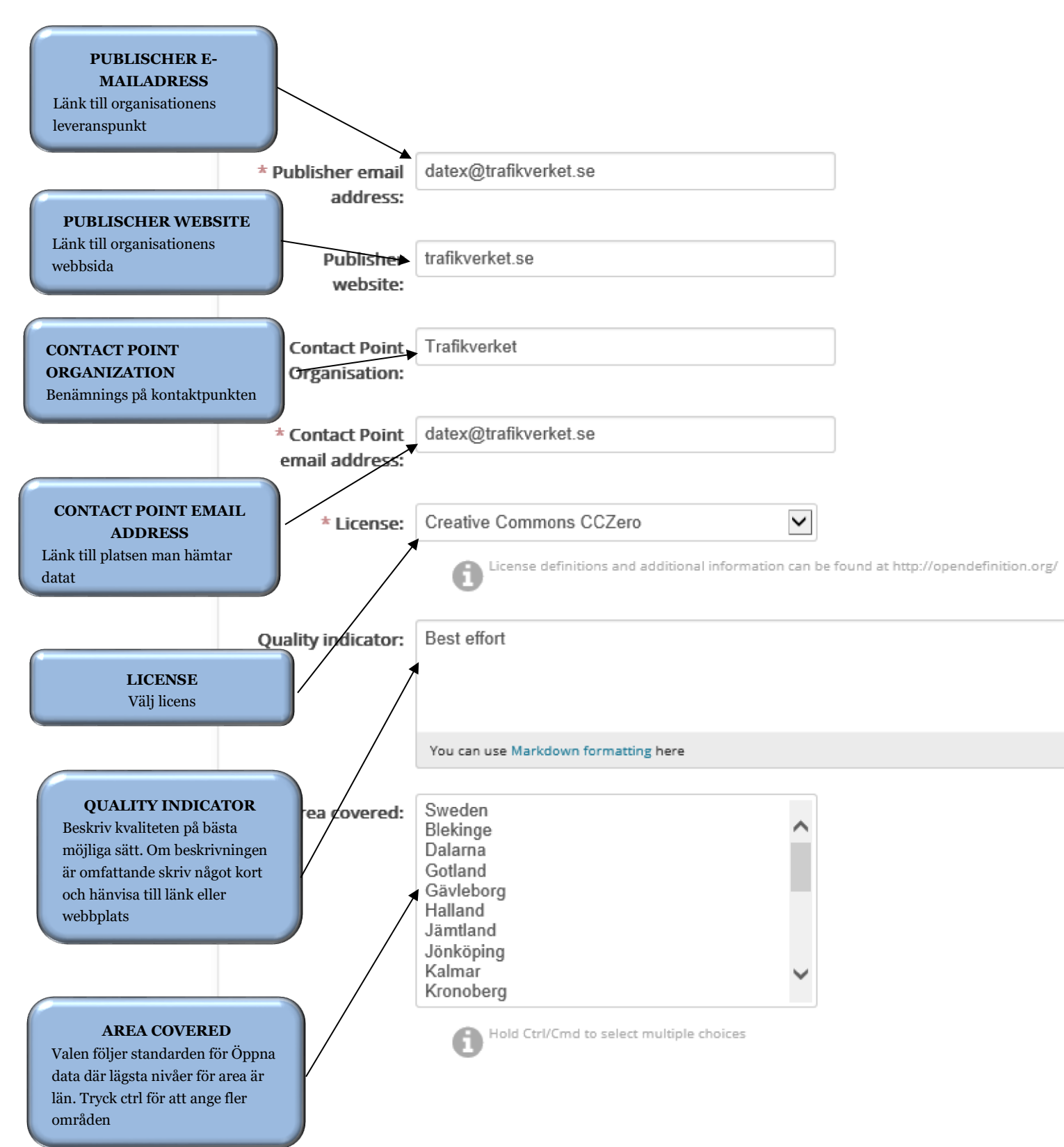

version 1.1 2018-01-

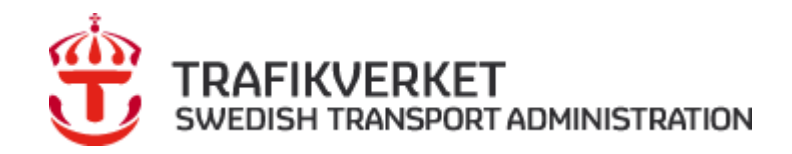

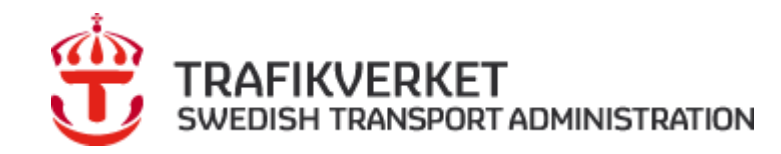

17

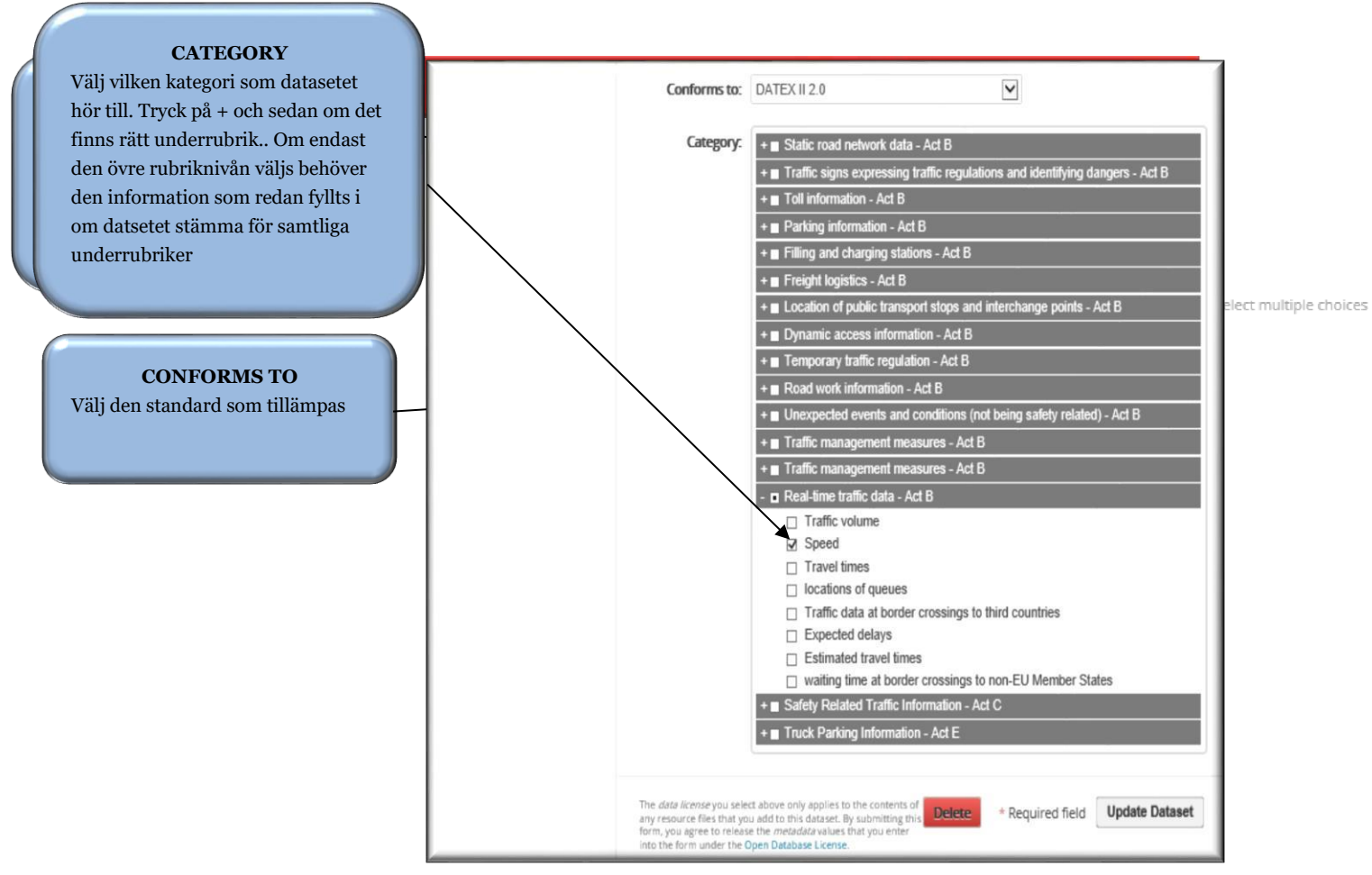

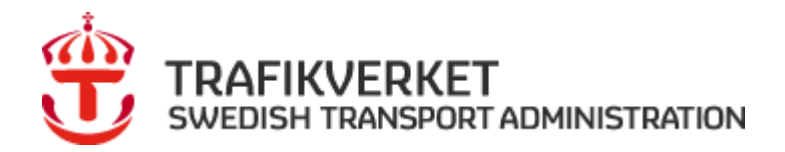

Nu är datasetet registrerat

#### Du kommer nu till sidan Resources

#### Fyll i denna

| Trafficdata.se                                                                                                  | Datasets          | Organizations            | FAQ          | About Sear              | ch Q                 |
|----------------------------------------------------------------------------------------------------|-------------------|--------------------------|--------------|-------------------------|----------------------|
| ACCESS URL<br>URL till organisationens leveransplats för<br>datasetet (kopiera från er hemsida och lägg<br>in)  | t / Real-time     | traffic data, Spe        | eed / Da     | atex / Edit             | 5 View resource      |
| application/xml                                                                                                 | Access url: http: | //www.trafikverket.se/e  | en/startpage | e/operations/C          |                      |
| NAME<br>Namn på leveransplatsen                                                                                 | Name              | ex                       |              |                         | -                    |
|                                                                                                    | Description: Date | ex is the Swedish Trans  | sport Admiı  | nstrion resource for Re | al Time Traffic Data |
| <b>DESCPRITION</b><br>Fritext, beskriv resursen på engelska<br>Beskrivning av platsen man hämtar datat<br>ifrån | Format: XML       | can use Markdown formatt | ing here     | web page it's html      |                      |
| FORMAT                                                                                                    | lete              |                          |              |                         | Update Resource      |
| Välj formatet för leveransen.                                                                                   | J                 |                          |              |                         |                      |

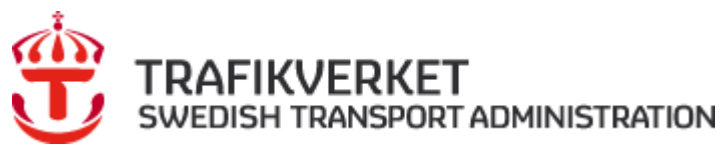

/ Datasets / Create Dataset

| What's a resource?                                                    |               | 2 Add data                                                                     |
|-----------------------------------------------------------------------|---------------|--------------------------------------------------------------------------------|
| resource can be any file or<br>nk to a file containing<br>seful data. | * Access url: | http://api.trafikinfo.trafikverket.se/                                         |
|                                                                       | Name:         | API/xml                                                                        |
|                                                                       | Description:  | API is the Swedish Transport Administration resource for short term road works |
|                                                                       |               | You can use Markdown formatting here                                           |
|                                                                       | Format:       | XML                                                                            |
|                                                                       |               | The format of the endpoint e.g. if a web page it's html                        |
|                                                                       |               | Previous Save & add another Finish                                             |
|                                                                       |               |                                                                                |
|                                                                       | Vä            | SAVE & ADD ANOTHER<br>ilj för att kunna lägga till fler format i               |
|                                                                       | sa            | mma resurs                                                                     |

### 2.4 När något blir fel eller när du vill uppdatera (Edit) ett dataset eller en Resource.

Det går att när som helst ändra och uppdatera datasetet, välj "Datasets"

Trafficdata.se Datasets

Välj det dataset som skall ändras, tryck på texten tex, "Road work information"

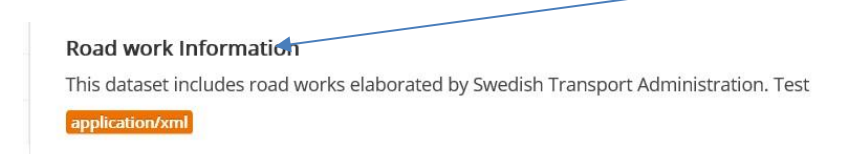

Välj därefter "Manage"

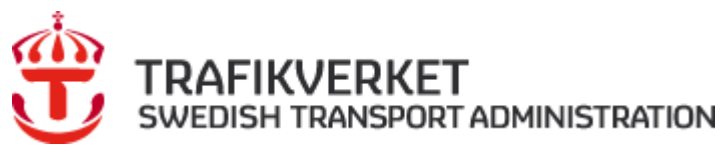

Du hamnar på fliken **"Edit metadata**", uppdatera och spar (Uppdate Dataset) sedan eller välj fliken "**Resources**" om du vill uppdatera Resource eller lägga till en ny Resource

|                          | Edit metadata                                | <b>≡</b> Resources                                                                 |                   |
|--------------------------|----------------------------------------------|------------------------------------------------------------------------------------|-------------------|
|                          |                                              |                                                                                    |                   |
|                          |                                              |                                                                                    |                   |
| För att up<br>välj önska | pdatera befintlig resurs<br>d resurs         |                                                                                    |                   |
|                          | A / Organizations / Tra                      | fikverket / Real-time traffic data, Speed / <b>Edi</b> t                           | t                 |
|                          | Real-time traffic data,<br>Speed             | Edit metadata                                                                      | View dataset      |
|                          | Followers<br>0                               | + Add new resource API API is one off the Swedish Traffic Adminstrion resource for | Real Time Traffic |
| För att lägg<br>Add new  | ga till en ny resurs välj<br><b>resource</b> | Datex is the Swedish Traffic Adminstrion resource for Real                         | Time Traffic Data |

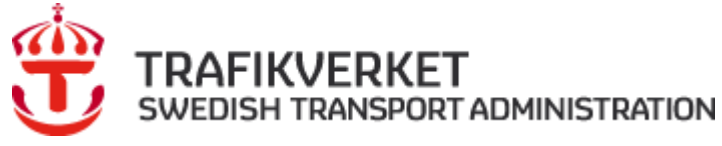

## 3 Administratör

Som administratör kan du:

- Lägga till och ta bort användare i din organisation och ändra deras behörighet
- Ta bort och ändra i datasetet

#### 3.1 Lägg till användare

#### 3.1.1 HANTERA EN FÖRFRÅGAN OM ATT FÅ BLI MEDLEM I DIN ORGANISATION

När en förfrågan kommer in klicka på länken och följ instruktionen.

| tor 2017-04-20 09:22                                                                                                    |
|----------------------------------------------------------------------------------------------------|
| Iratticdata.se <supportinto@tratticdata.se></supportinto@tratticdata.se>                                                            |
| Trafficdata organization request                                                                                                    |
| Till 📕 Holm Katarina, TLfsv                                                                                                    |
| Dear Katta test 1 administrator,                                                                                                    |
| Kent o Olsson wants to join organization Katta test 1                                                                               |
| Users contact information is:                                                                                                    |
| email: kent.olsson@trafikverket.se                                                                                                  |
| username: kenttest10 /                                                                                                    |
| telephone: 0705325996                                                                                                    |
| You have to manage the request in the portal http://www.trafficdata.se/organization/member new/26d1b2d6-188e-4511-8886-aba7ffacf8a1 |
|                                                                                                    |
| Trafficdata.se (https://www.trafficdata.se)                                                                                         |
|                                                                                                    |
|                                                                                                    |
|                                                                                                    |

#### Fvll i *Username/användarnamn*. kopiera från mail ovan. OBS! Fvll inte i Email adress.

| Trafficdata.se                                                                            | Datasets Organ                                                                     | izations FA | Q About                                            | Search               | Q          |
|-------------------------------------------------------------------------------------------|------------------------------------------------------------------------------------|-------------|----------------------------------------------------|----------------------|------------|
| 🖀 / Organizations / Katta                                                                 | a test 1 / Manage                                                                  |             |                                                    |                      |            |
|                                                                                           | 🕼 Edit 🛔 Datasets 👹 Me                                                             | embers      |                                                    |                      | • View     |
| Katta test 1                                                                              | Add Member                                                                         |             |                                                    | ← Back to a          | ll members |
| There is no description for this organization                                             | Existing User :<br>If you wish to add an existing user, s<br>their username below. | search for  | New User :<br>If you wish to inv<br>email address. | rite a new user, ent | er their   |
| What are roles?                                                                           | Username                                                                           | OR          | Email address                                      |                      |            |
| Admin: Can add/edit and<br>delete datasets, as well as<br>manage organization<br>members. | Role:<br>Member                                                                    |             |                                                    |                      |            |
| Editor: Can add and edit<br>datasets, but not manage<br>organization members.             |                                                                                    |             |                                                    | A                    | dd Member  |

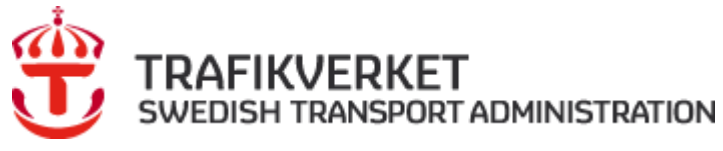

Välj önskad behörighetnivå.

Admin: kan skapa och ta bort dataset och medlemmar. Editor: redigera och lägga upp dataset Member: kan se privata och publika dataset

| Trafficdata.se                                                                            | Datasets Organizatio                                                                    | ns F/ | Q                      | About                             | Search            |               |
|-------------------------------------------------------------------------------------------|-----------------------------------------------------------------------------------------|-------|------------------------|-----------------------------------|-------------------|---------------|
| 🕷 / Organizations / Kat                                                                   | ta test 1 / Manage                                                                      |       |                        |                                   |                   |               |
|                                                                                           | 🕼 Edit 🎿 Datasets 👹 Members                                                             |       |                        |                                   |                   | @ View        |
| Katta test 1                                                                              | Add Member                                                                              |       |                        |                                   | ← Back to         | o all members |
| There is no description for<br>this organization                                          | Existing User :<br>If you wish to add an existing user, search<br>their username below. | for   | New<br>If you<br>email | User :<br>wish to inv<br>address. | ite a new user, e | nter their    |
| What are roles?                                                                           | Usemame                                                                                 | OR    | Ema                    | iil address                       |                   |               |
| Admin: Can add/edit and<br>delete datasets. as well as<br>manage organization<br>members. | Admin<br>Editor<br>Member                                                               |       |                        |                                   |                   |               |
| Editor: Can add and edit<br>datasets, but not manage<br>organization members.             |                                                                                         |       |                        |                                   |                   | Add Member    |
|                                                                                           |                                                                                         |       |                        |                                   |                   |               |

Meddela den som ansökt om medlemskap att den fått tillgång till organisationen.

Organizations

FAQ

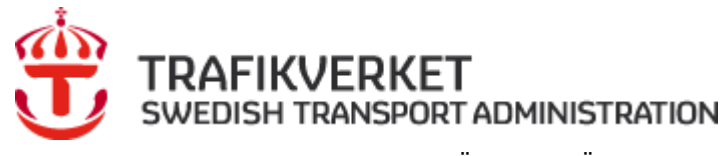

3.1.2 OM DU SOM ADMINISTRATÖR VILL LÄGGA UPP EN ANVÄNDARE (SOM INTE HAR SKICKAT IN EN FÖRFRÅGAN)

#### Välj "**Organiz<del>ations</del>"**

# Trafficdata.se

<image>

Datasets

The portal Trafficdata.se is a national service in which we gather information on, and provide you with access to, traffic and road network data.

We address this to those of you who provide data and to those who will use it for creating information services.

In the portal we present data that is available in the Swedish road network, irrespective of which organisation is collecting and supplying it. You can get access to the data you are interested in and want to use by means of links to the respective supplier.

About Trafficdata.se supportinfo@trafficdata.se

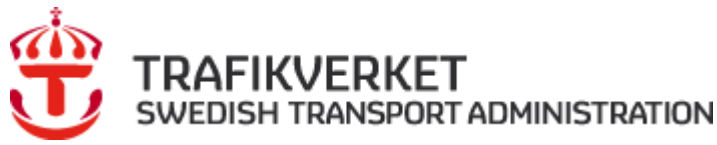

Välj "**din organişation"**.

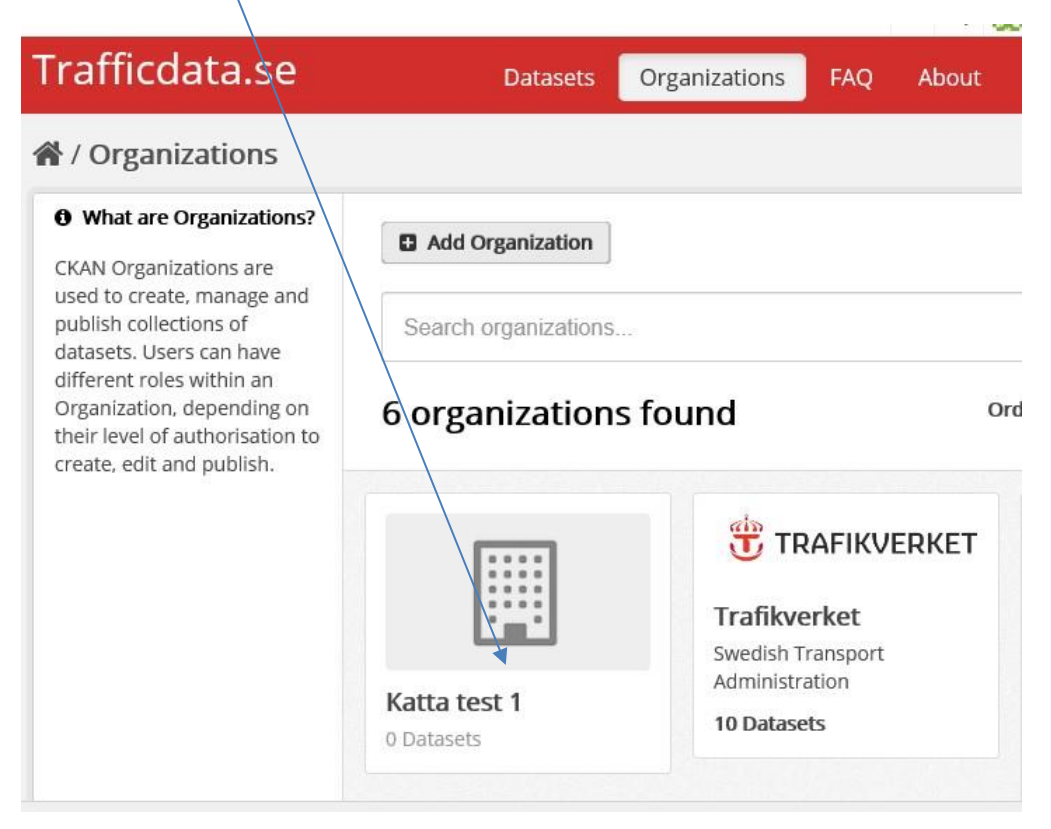

#### Välj "**Manage"**

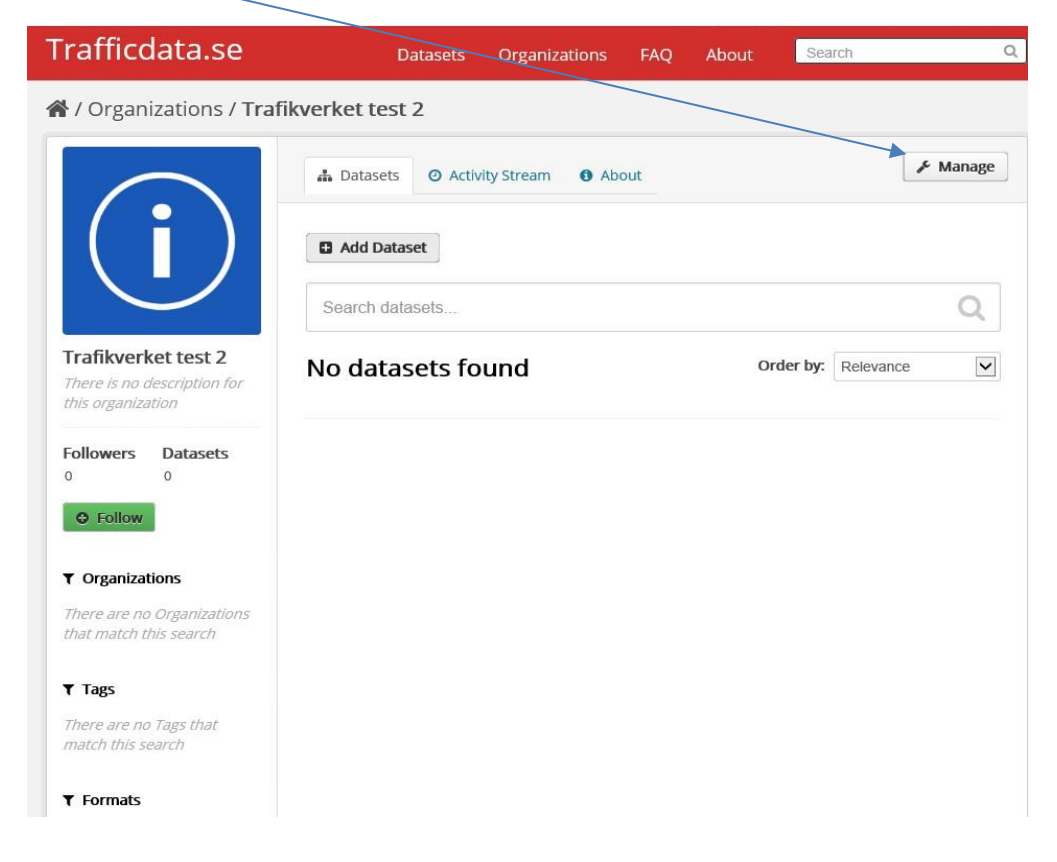

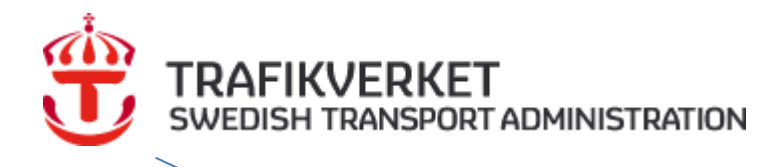

|                                                                  |                  |                              | (               |        | 20 U ¥ U7 |
|------------------------------------------------------------------|------------------|------------------------------|-----------------|--------|-----------|
| Trafficdata.se                                                   | Datas            | ets Organizations            | FAQ About       | Search | Q         |
| 倄 / Organizations / Katt                                         | a test 1 / Manag | è                            |                 |        |           |
|                                                                  | 🕼 Edit 🛔 Dat     | asets 🍟 Members              |                 |        | ( View    |
|                                                                  | Name:            | Katta test 1                 |                 |        |           |
| Katta test 1<br>There is no description for<br>this organization | * URL:           | /organization/ kattatest1    | ĺ.              |        |           |
|                                                                  | Description:     | A little information about n | ny organization |        |           |
|                                                                  |                  | You can use Markdown format  | ting here       |        |           |
|                                                                  | Image URL:       | http://example.com/my-im     | age.jpg         |        |           |
|                                                                  | Image:           |                              |                 |        |           |
|                                                                  |                  |                              |                 |        | 🔍 100 %   |

#### Välj "Add Member".

| Trafficdata.se          | Datasets             | Organizations | FAQ | About  | Search | Q    |
|-------------------------|----------------------|---------------|-----|--------|--------|------|
| A / Organizations / Kat | a test 1 / Manage    |               |     |        |        |      |
|                         | 🕼 Edit 🛔 Datasets    | Members       |     |        |        | View |
| Katta test 1            | Add Member 2 members |               |     |        |        |      |
| this organization       | User                 |               |     | Role   |        |      |
|                         | 🧱 Katarina Holm      |               |     | Admin  |        | × ×  |
|                         | Kent o Olsson        |               |     | Member |        | ۶×   |

Om personen har ett konto fyll i "**Username/användarnamn**". Om personen inte har ett konto fyll i

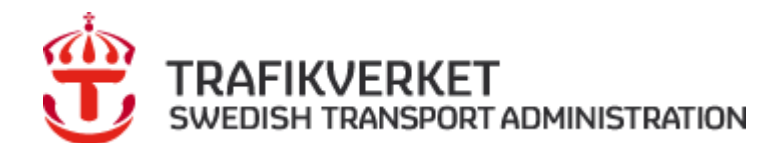

#### "Email adress".

Då skapas automatiskt ett användarnamn. Välj också nivån på behörighet "*Role/roll*". Slutför genom att välja "*Add Member*"

| Trafficdata.se                                                                            | Datas                                                          | sets Organizations                 | FAG | Q About                                          | Search              | C             |
|-------------------------------------------------------------------------------------------|----------------------------------------------------------------|------------------------------------|-----|--------------------------------------------------|---------------------|---------------|
| 🕈 / Organizations / Kat                                                                   | ta test 1 / Manag                                              | je                                 | /   |                                                  |                     |               |
|                                                                                           | 🕼 Edit 🛔 Dat                                                   | tasets 嶜 Members                   | . / |                                                  |                     | View          |
| ::::                                                                                      | Add Mem                                                        | iber /                             |     |                                                  | 🗲 Back t            | o all members |
| Katta test 1<br>There is no description for<br>this organization                          | Existing User :<br>If you wish to add a<br>their username belo | in existing user, search fo<br>ow. | r   | New User :<br>If you wish to i<br>email address. | nvite a new user, e | enter their   |
| What are roles?                                                                           | Username                                                       |                                    | OR  | Email address                                    |                     |               |
| Admin: Can add/edit and<br>delete datasets, as well as<br>manage organization<br>members. | Role:<br>Member                                                |                                    |     |                                                  |                     |               |
| Editor: Can add and edit datasets, but not manage organization members.                   |                                                                |                                    |     |                                                  | (                   | Add Member    |

#### Det genereras automatiskt ett mail från Trafficdata.se när du skapat en ny medlem, se nedan.

Dear kent-olsson-6103,

You have been invited to Trafficdata.se. A user has already been created to you with the username kent-olsson-6103. You can change it later.

To accept this invite, please reset your password at:

https://www.trafficdata.se/user/reset/fb9be566-317d-4dca-a933-37443c5f9e40?key=d4af0f3372

Trafficdata.se (https://www.trafficdata.se)

Lägg in länk till logga eller hemsida – image URL. Svg format, jpg-format, png m fl fungerar.

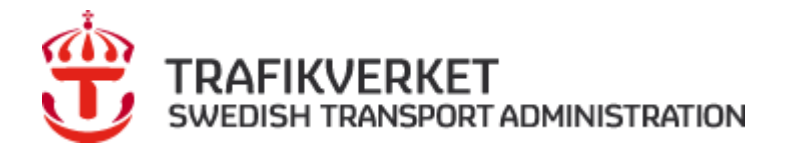

version 1.1 2018-01-17

## 4 Synpunkter

Har ni synpunkter på eller förbättringsförslag till "Manualen", skicka dessa till

supportinfo@trafficdata.se